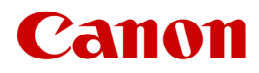

インクジェットプリンター ビジネスインクジェットプリンター ビジネスインクジェット複合機

# 不正アクセス防止対策について

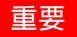

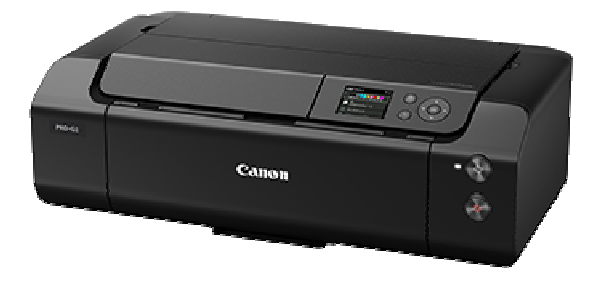

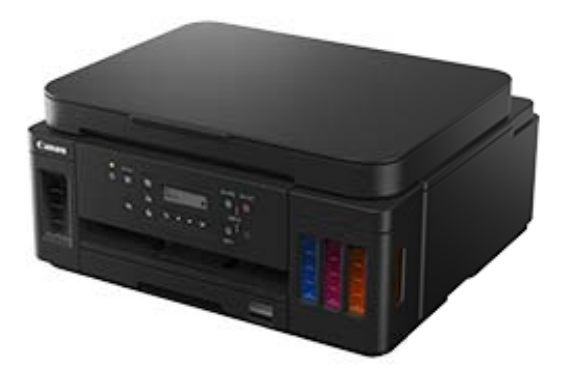

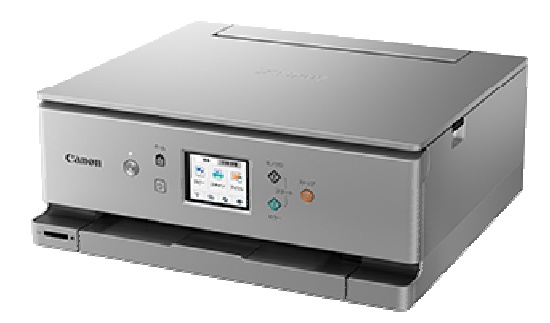

ネットワークに接続してお使いの方は、ご一読ください。

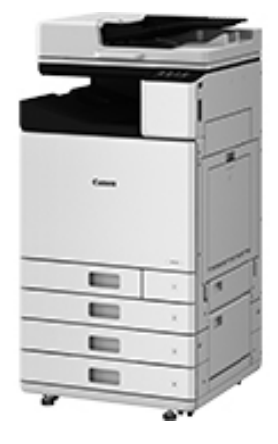

平素よりキヤノン製品をご愛顧いただき、誠にありがとうございます。本書は、インクジェットプリンター、ビジネスインク ジェットプリンターならびにビジネスインクジェット複合機(以降、インクジェットプリンター)における外部ネットワークか らの不正アクセス防止対策について記載しています。インクジェットプリンターをネットワーク環境でお使いの方、管理 者の方は、ご利用前にご一読いただけますよう、よろしくお願い申し上げます。

### はじめに

近年のインクジェットプリンターはネットワークに接続する事 で、ネットワーク経由でのプリントのほか、さまざまな便利な 機能が利用できるようになっています。 以降では、キヤノンのインクジェットプリンターをネットワー ク環境でお使いの際における、外部からの不正アクセス対 策のポイントを紹介していきます。 本書で記載する設定手順や図は一例であり、お使いのイ ンクジェットプリンターとは異なる場合があります。詳しくは インクジェットプリンターの取扱説明書も併せてご参照くだ さい。

インクジェットプリンターは電気通信事業者(移動通信会社、 固定通信会社、インターネットプロバイダー等)の通信回 線(公衆無線 LAN を含む)に直接接続することができませ ん。インクジェットプリンターをインターネットに接続する場 合は、必ずルーター等を経由し接続してください。

外部からの不正アクセス対策のポイント

- プライベート IP アドレスで運用する
  インクジェットプリンターの IP アドレスをご確認ください
- ファイアウォール、Wi-Fi ルーター等で通信を制限する
  Wi-Fi ルーターの設定を変更していませんか
- インクジェットプリンターをパスワードで管理する パスワードを設定しましょう
- 4. その他

リモート UI 利用上の注意

# プライベート IP アドレスで運用する

IP アドレスとは、ネットワーク上の機器に割り当てられる番 号のことで、インターネット接続に使われる IP アドレスを「グ ローバル IP アドレス」社内 LAN などのローカルエリアネット ワークで使われる IP アドレスを「プライベート IP アドレス」と 呼びます。インクジェットプリンターに設定されている IP アド レスがグローバル IP アドレスの場合は、インターネット上の 不特定多数のユーザーからアクセス可能な状態であり、外 部からの不正アクセスによる情報漏えいなどのリスクも高ま ります。一方で、プライベート IP アドレスが設定されている インクジェットプリンターなら、社内 LAN などのローカルエリ アネットワーク上のユーザーからしかアクセスすることがで きません。 基本的には、インクジェットプリンターのIPアドレスにはプラ イベートIPアドレスを設定して運用してください。プライ ベートIPアドレスには、以下のいずれかの範囲のアドレス が使用されます。お使いのインクジェットプリンターに設定 されているIPアドレスがプライベートIPアドレスかどうかを 確認するようにしてください。

プライベート IP アドレスの範囲

- ·10.0.0.0 ~ 10.255.255.255
- ·172.16.0.0 ~ 172.31.255.255
- ·192.168.0.0 ~ 192.168.255.255

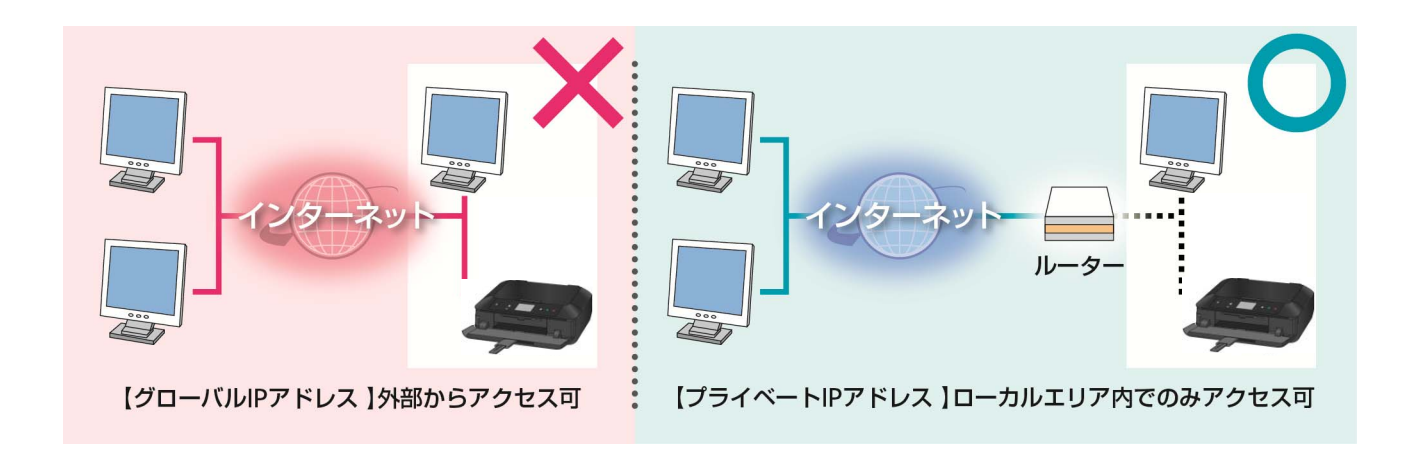

### MEMO

インクジェットプリンターにグローバル IP アドレスが設定されていても、ファイアウォール等で外部からのアクセスを防御 する環境を構築すれば、不正アクセスのリスクは軽減されます。

### IP アドレスの確認(操作例)

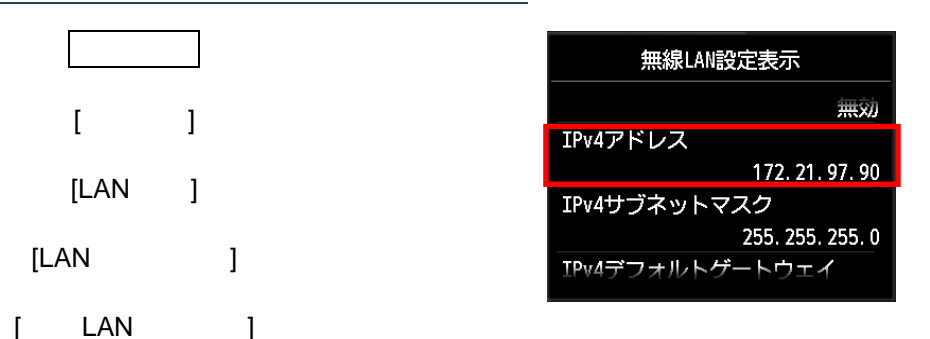

お使いのインクジェットプリンターの IP アドレスの確認手順については、取扱説明書を参照してください。

## ファイアウォール、Wi-Fi ルーター等で通信を制限する

ファイアウォールとは、外部ネットワークからの不正アクセス を防止し、組織内のネットワークへの攻撃や侵入を防ぐシ ステムです。お使いのネットワーク環境で、特定の外部 IP アドレスからの通信を制限することで、危険と思われる外部 からのアクセスをあらかじめ遮断できます。 家庭でお使いの Wi-Fi ルーターにも、同様な機能が備わっています。設定を変更する際には、十分注意して行ってください。

## インクジェットプリンターをパスワードで管理する

万が一、悪意のある第三者から不正アクセスを受けたとし ても、インクジェットプリンターが持つさまざまな情報をパス ワードで保護しておけば、情報漏洩によるリスクを大幅に 軽減できます。

初期パスワードが設定されている場合は、変更してください

機種によっては、初期パスワードは設定されていません。 パスワードを設定してください。

パスワード機能を持たない機種もあります。

パスワード設定手順については、取扱説明書を参照し てください。

#### MEMO

インクジェットプリンターはパスワードによる保護機能を備え ていますが、パスワードの管理を行うことがセキュリティ対策 において重要です。以下のポイントを参考に、パスワードを 管理してください。

パスワードを必ず設定する 定期的にパスワードを変更する 第三者が推測しやすいパスワードを設定しない 不用意に第三者に教えない

### 各種画面

### リモート<u>UI</u>

リモート UI ログオン時のパスワード入力画面

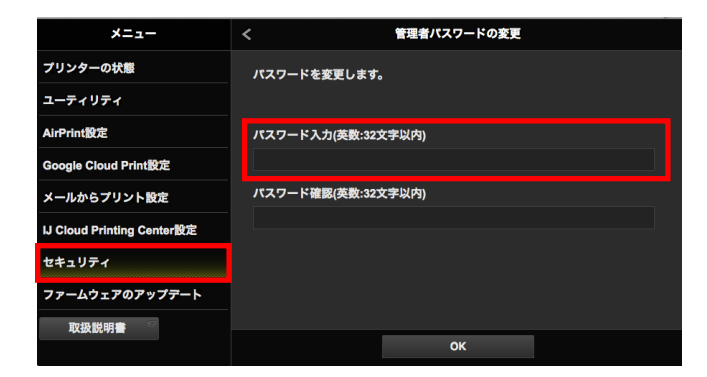

#### MEMO

リモートUI(User Interface)は、お手持ちのWeb ブラウザーからネットワークを経由してインクジェットプリンターにアクセスし、本体の状況の確認や各種 設定などができるソフトウェアです。本体の前に行かなくても、離れた場所からコンピューターで管理できます。Web ブラウザーで本体の IP アドレスまた はホスト名を指定すると、リモート UI のポータルページが表示されます。

リモート UI の操作手順はインクジェットプリンター取扱説明書を参照してください。

その他

リモートUI 利用上での注意

Web ブラウザーでインクジェットプリンターのリモートUI を 開いている時には、他のWeb サイトにアクセスしないよう にしてください。また、リモートUI で設定変更を行っている コンピューターから離席する場合や設定変更が終了した 場合は、Web ブラウザーを必ず終了してください。

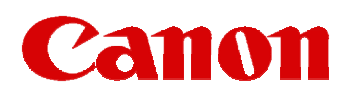

改定)

2023.1.1 UI表記などを更新しました。